Build binary output Go to project properties: C/C++ Bulild->Settings->Tool Settings->MCU Post Build outputs Convert to binary Convert to Hex Incarcare cu STM32FLASH stm32flash.exe -b ssssss -w nume\_fisier port\_COM ssssss - viteza b/s, nume\_fisier (codul binar sau HEX, detectat automat) port\_COM - COMx (instalat de USB -TTL , in Windows)

Exemplu:

stm32flash.exe -b 115200 -w test1.bin COM5